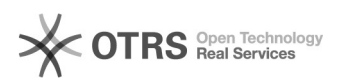

## Artikel zu guenstiger.de übermitteln: Anleitung

16.07.2024 11:57:11

## **FAQ-Artikel-Ausdruck**

| Kategorie:                                                                                                    | Supportfragen::00 Marktplätze::08<br>guenstiger.de::Artikel hochladen                             | Bewertungen:           | 0                     |  |  |  |
|----------------------------------------------------------------------------------------------------|---------------------------------------------------------------------------------------------------|------------------------|-----------------------|--|--|--|
| Status:                                                                                                    | öffentlich (Alle)                                                                                 | Ergebnis:              | 0.00 %                |  |  |  |
| Sprache:                                                                                                    | de                                                                                                | Letzte Aktualisierung: | 04:03:22 - 23.10.2012 |  |  |  |
|                                                                                                    |                                                                                                   |                        |                       |  |  |  |
| Schlüsselwörter                                                                                                    |                                                                                                   |                        |                       |  |  |  |
| guenstiger guenstiger.de                                                                                                    |                                                                                                   |                        |                       |  |  |  |
|                                                                                                    |                                                                                                   |                        |                       |  |  |  |
| Frage (öffentlich)                                                                                                    |                                                                                                   |                        |                       |  |  |  |
| ie kann ich meine Artikel zu guenstiger.de hochladen?                                                                                                    |                                                                                                   |                        |                       |  |  |  |
|                                                                                                    |                                                                                                   |                        |                       |  |  |  |
| Lösung (öffentlich)                                                                                                    |                                                                                                   |                        |                       |  |  |  |
| - Aktivieren Sie das guenstiger.de Modul über Ihre Kundenverwaltung im<br>magnalister, sofern noch nicht geschehen.<br>- Wechseln Sie in Ihre Web-Shop verwaltung auf magnalister > "guenstiger.de"<br>> "Hochladen" |                                                                                                   |                        |                       |  |  |  |
| Wahlen Sie die gewünschten Artikel und klicken unten rechts auf "Auswahl<br>iochladen: Zusammenfassung"                                                                                                    |                                                                                                   |                        |                       |  |  |  |
| - Übertragen Sie die Artikel im nächsten Schritt über den Button unten rechts<br>"Artikel jetzt hochladen/ändern"                                                                                                    |                                                                                                   |                        |                       |  |  |  |
| - Kopieren Sie aus dem Re<br>den Link und übermitteln S<br>guenstiger.de.                                                                                                    | iter "Konfiguration" > "Pfad zu Ihrer CSV-Tabelle"<br>Sie ihn per E-Mail und Ihren Kundendaten an |                        |                       |  |  |  |
| augastiaar da wird daas ir                                                                                                    | Intervallen den Inhalt aus dieser Datei regelmäßig                                                |                        |                       |  |  |  |

guenstiger.de. guenstiger.de wird dann in Intervallen den Inhalt aus dieser Datei regelmäßig abholen.